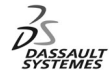

ENOVIA Training Exercises

# LCA Administration Advanced (7)

# Application Desktop Reporting

Version 5 Release 11 May 2003 EDU-ENOV-E-LAR-AX-V5R11

#### **Table of Contents**

Copyright DASSAULT SYSTEMES 2003

| 1. | ENOVIA LCA Desktop Reporting       | p.1  |
|----|------------------------------------|------|
|    | Planning                           | р.3  |
| 2. | Update ENOVIA LCA Client           | p.5  |
|    | Update the VPMMIMEType.xml file    | p.6  |
|    | Update the ReportSettings.xml file | p.7  |
| 3. | Create a new style sheet XSL       | р.8  |
|    | Create a new XSL file              | p.9  |
| 4. | Check the result in ENOVIA LCA     | p.10 |
|    | Check the results                  | p.11 |
|    |                                    |      |

# Exercise

**ENOVIA LCA Desktop Reporting : Presentation** 

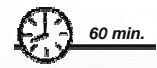

In this exercise, you will add a Reporting on the Document Revision

Copyright DASSAULT SYSTEMES 2003

**Design Intent : Desktop Reporting** 

- Late Type / Extension
- Methodology
- Check the results

Copyright DASSAULT SYSTEMES 2003

3

## Exercise

#### **ENOVIA LCA Desktop Reporting : Update ENOVIA LCA Client**

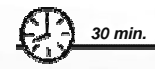

In this exercise you will :

Modify the VPMMIMEType.xml to add the command : send to the Reporting Editor of a Document Revision.

Modify the ReportSettings.xml to define the "Select view and Layout" panel and the including .xml files

Copyright DASSAULT SYSTEMES 2003

#### Do It Yourself : Update the VPMMIMEType.xml file

Copy the default VPMMIMEType.xml in a new folder

WSReporting/\$OS/docs/java

 Modify the VPMMIMEType.xml to add a new CATLet command to the ENOVIA\_VPMDocumentRevision application.

> <Command value="Report Editor" url="bean://com.dassault\_systemes.vpm.report.catlet.ReportCATlet"> </Command>

5

#### Do It Yourself : Update the ReportSettings.xml file

Copy the default ReportSettings.xml in a new folder

WSReporting/\$OS/docs/java

| Ø. | Modify the ReportSettings.xml to add the new application on |
|----|-------------------------------------------------------------|
|    | ENOVIA_VPMDocumentRevision.                                 |

Copyright DASSAULT SYSTEMES 2003

### Exercise

**ENOVIA LCA Desktop Reporting : Create a new style sheet XSL** 

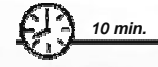

In this exercise you will modify the default style sheet XSL, on the Server Side

Copyright DASSAULT SYSTEMES 2003

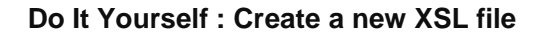

Create a new Customized server Workspace

WSReporting/\$OS/startup/Reporter

Create a new customized xsl file which mask the Revision Date Modified

PublishStreamLayoutCusto.xsl

Used the enovxslcvt shell to see the xsl file result

Enovxslcvt reportdoc.xml PublishStreamLayoutCusto.xsl test.htm

(don't forget to set the UNIX environment)

Copyright DASSAULT SYSTEMES 2003

## Exercise

ENOVIA LCA Desktop Reporting : Check the Result in ENOVIA LCA

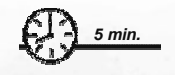

Copyright DASSAULT SYSTEMES 2003

In this step you will run ENOVIA LCA and generate htm files

#### Do It Yourself : Check the results

- Open the Product Editor
- Create a new PartInstance
- Lock it and create a new document
- Send the document in the Report Layout to generate HTML reports

Copyright DASSAULT SYSTEMES 2003